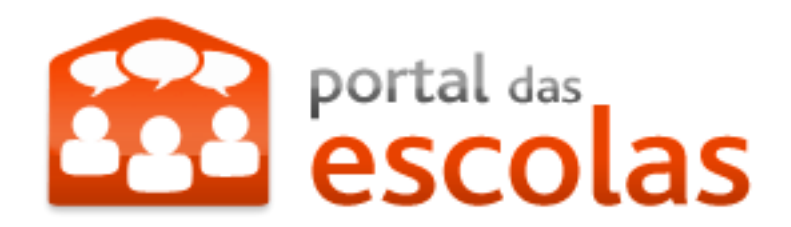

# **BloguesEDU - Catálogo de Blogues Educativos**

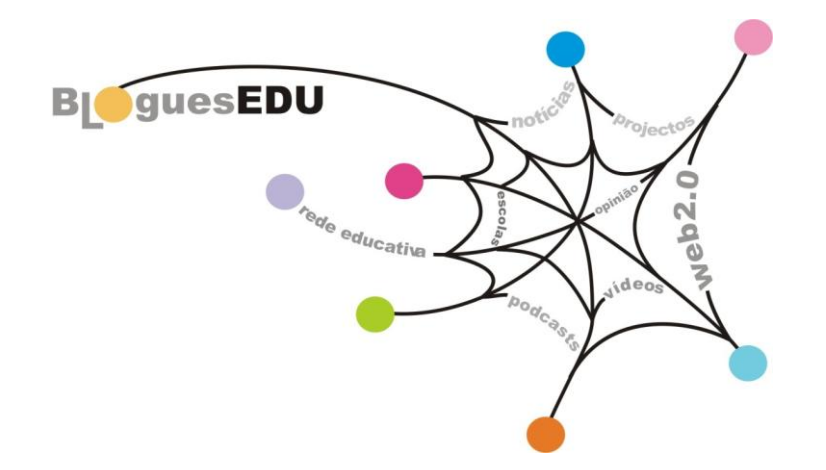

# **Como registar um blogue?**

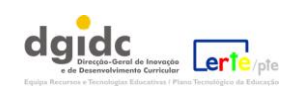

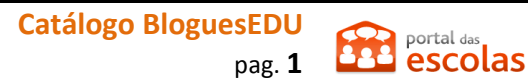

## **Catálogo BloguesEDU – Apoio**

Tutorial de registo de um blogue no Catálogo BloguesEDU do Portal das Escolas

#### Neste tutorial, iremos apoiá-lo ao longo do processo de acesso ao Catálogo de Blogues Educativos e registo de um blogue no Portal das Escolas.

Aceda a <u>www.portaldasescolas.pt</u>

Se não estiver registado deverá fazer o seu registo e aguardar que o processo esteja concluído.

Quando o processo de registo estiver terminado, aceda ao portal com o seu *login* (combinação de nome de utilizador e palavra-passe) no canto superior direito do Portal:

|                                    | Mapa do Portal   Sobre o Portal   Perguntas Frequentes   Ligações Úteis   Contacto Registo |
|------------------------------------|--------------------------------------------------------------------------------------------|
| portal das<br>escolas              | Área<br>Pessoal Utilizador<br>Palavra-chave<br>Recuperar Palavra-chave                     |
| Início Escolas Recursos Notícias e | Escolinha                                                                                  |

Aceda à sua área pessoal e, depois de clicar em "Personalizar página", adicione o portlet (módulo) respeitante a "Os meus blogues", clicando em

"Adicionar á página".

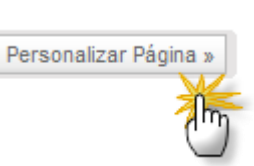

| Os Meus Blogues        |
|------------------------|
| Adicionar à página     |
| Modificado em 08-02-20 |

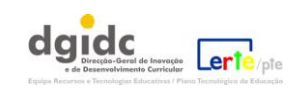

BleguesEDU

Início » Área Pessoal

Área Pessoal

Bem-vindo à sua área pessoal

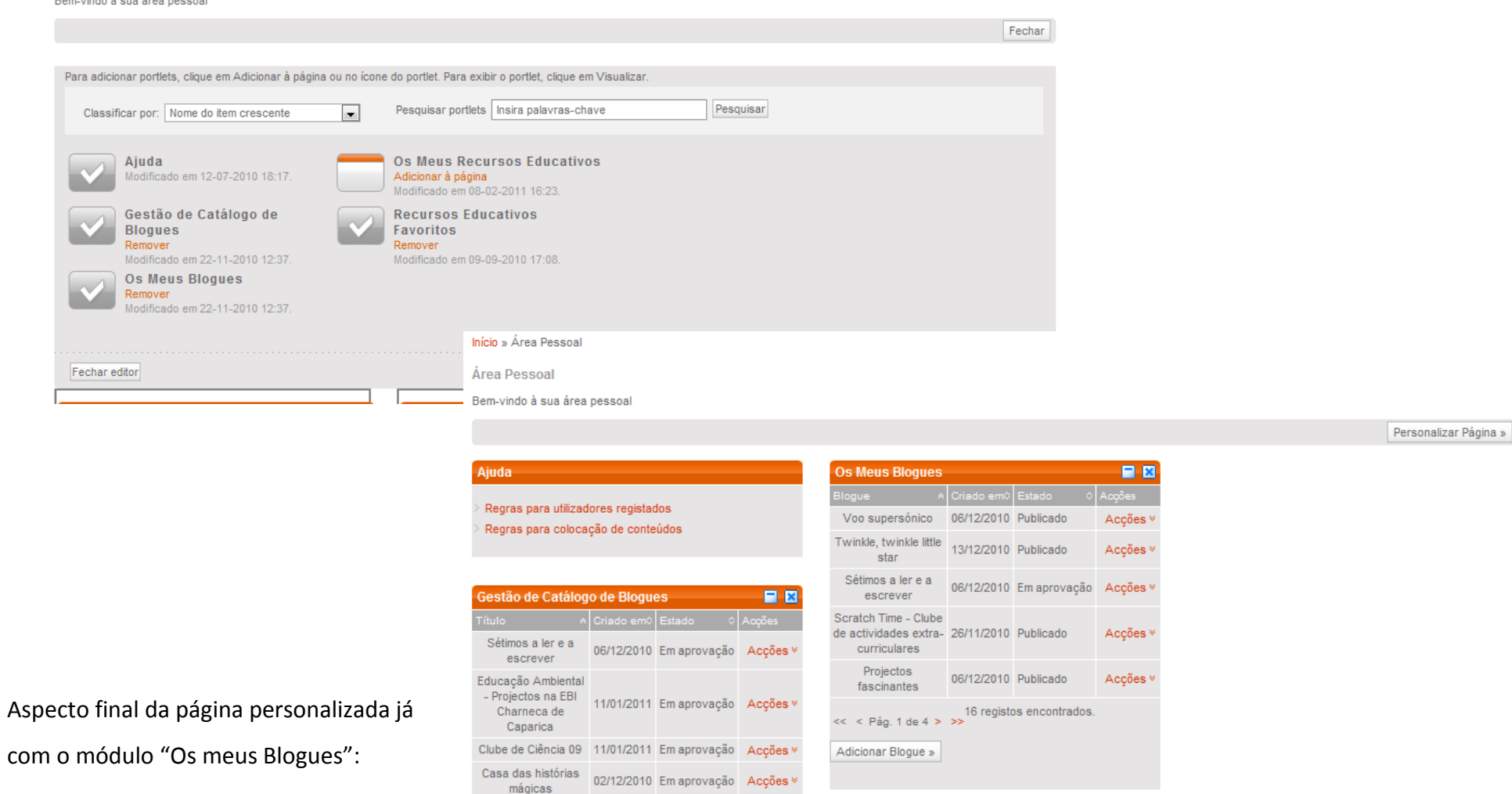

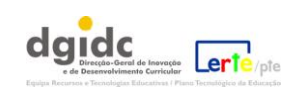

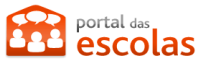

Para adicionar um Blogue, ou seja, fazer o seu registo no Portal das Escolas, de modo a que ele possa ser disponibilizado no Catálogo de Blogues educativos, deverá, no módulo "Os Meus Blogues", clicar em "Adicionar Blogue":

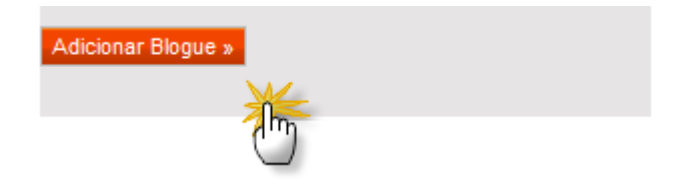

Durante o processo de registo de um blogue, ser-lhe-á solicitado que adicione uma imagem referente ao seu blogue; sugerimos que faça uma captura de ecrã da página inicial do blogue e que a guarde numa imagem que tenha sensivelmente 200 pixéis de largura.

Ao clicar, em adicionar blogue acede à primeira página do formulário que tem três passos:

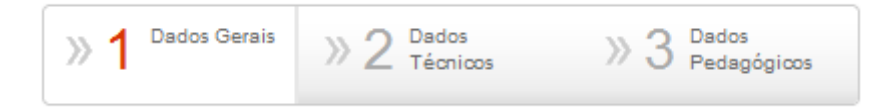

Preencha cuidadosamente os dados.

Em cada campo, tem acesso à Ajuda se passar com o cursor pelo símbolo

Há campos de preenchimento automático (a data, por exemplo) e outros de preenchimento obrigatório (assinalados com asterisco).

A ajuda fornece uma pequena explicação sobre o que deve escrever em cada campo. Por exemplo:

| Nome * 😮                          | Descrição * 🕜                |
|-----------------------------------|------------------------------|
|                                   | Descrição sumária do blogue. |
| Nome do contribuidor/a do blogue. |                              |

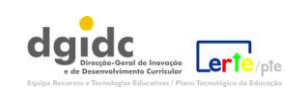

| <u>~</u>                                                                    | Mapa do Portal   Sobre o Portal   Perguntas Frequentes   Ligações Úteis   Contacto |  |  |  |
|-----------------------------------------------------------------------------|------------------------------------------------------------------------------------|--|--|--|
| escolas                                                                     | Tpombo<br>Útimo acesso:<br>21-02-2011 11:09:41 Sair                                |  |  |  |
| Início Escolas Recursos Notícias<br>Recursos Educativos Catálogo BloguesEDU | e.Escolinha Área pessoal                                                           |  |  |  |
| nício » Recursos » Catálogo BloguesEDU » Formulário                         |                                                                                    |  |  |  |
| ldicionar Blogue                                                            |                                                                                    |  |  |  |
|                                                                             | » 1 Dados Gerais » 2 Dados » 3 Dados Pedagógicos                                   |  |  |  |
| s campos com * são de preenchimento obrigatório                             |                                                                                    |  |  |  |
| Contribuidor/a                                                              |                                                                                    |  |  |  |
| ome * 🚱                                                                     | Data 21-02-2011                                                                    |  |  |  |
| stabelecimento de ensino * 🧿                                                |                                                                                    |  |  |  |
| itulo * 😨                                                                   | Idioma * 🐨                                                                         |  |  |  |
|                                                                             |                                                                                    |  |  |  |
| escrição * 🔞                                                                | Etiquetas * 🚱                                                                      |  |  |  |
|                                                                             |                                                                                    |  |  |  |
|                                                                             |                                                                                    |  |  |  |
|                                                                             | Remover Alterações Guardar Enviar para Aprovação                                   |  |  |  |

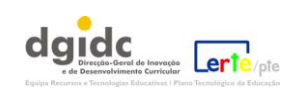

O Campo descrição permite a edição de texto até 1000 caracteres (palavras e espaços) e pode ser alargado para facilitar a visualização do mesmo, clicando no canto inferior direito.

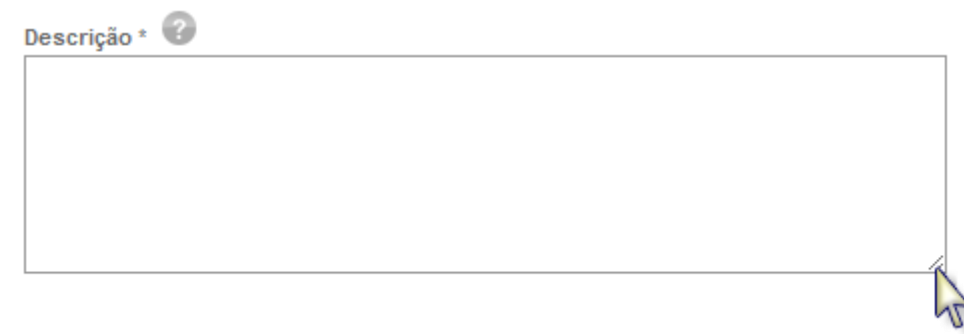

Tenha especial atenção à edição do campo relativo às etiquetas pois a sua correcta definição permitirá um mais fácil acesso ao seu blogue através do sistema de pesquisa. Indique termos que refiram as temáticas abordadas no seu blogue e separe-os por ponto-e-vírgula.

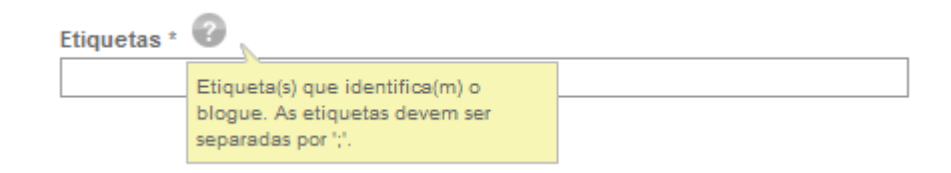

No final de cada passo, poderá clicar em guardar ou avançar para o passo seguinte.

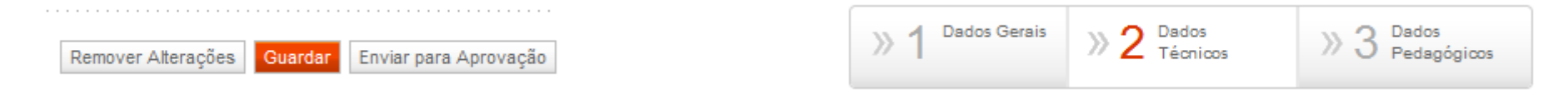

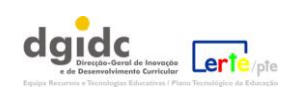

Quando clica em guardar, é-lhe fornecida a seguinte mensagem:

Início » Recursos » Catálogo BloguesEDU » Formulário

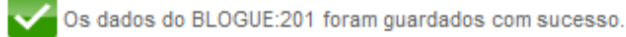

Se ficou a meio da edição do seu blogue, ele fica registado em estado "Esboço"; para voltar a editá-lo, rever ou corrigir a informação já editada,

deverá regressar à sua área pessoal, ao espaço "Os Meus Blogues", procurar o blogue em causa e escolher a opção "Editar":

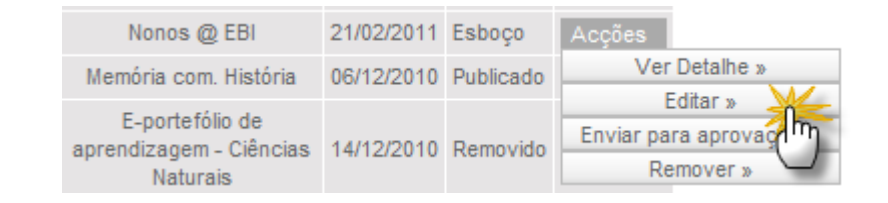

No passo seguinte, relativo aos Dados técnicos, deverá submeter a imagem que referimos no início (captura de ecrã do seu blogue) e indicar o

endereço do mesmo.

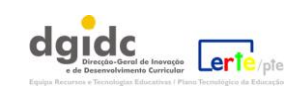

« Voltar

### Tenha em atenção as indicações dadas quando clicar em "Adicionar":

Adicionar Blogue

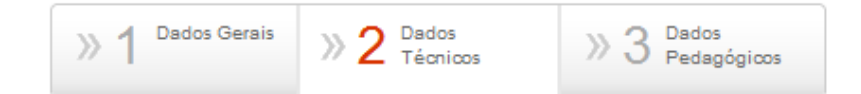

Os campos com \* são de preenchimento obrigatório

| Imagem * C Adicionar >                        | URL *                                                                                                    |
|-----------------------------------------------|----------------------------------------------------------------------------------------------------|
| Blogue sem imagem                             | Portal das Escolas - Adicionar ficheiro - Google Chrome   https://www.portaldasescolas.pt/portal/server.pt/gateway/PTARGS_0_0_543_284_0_43/http;/prdportal3.portais.local;80/blogs-catalog/Form.action   portal das                                |
|                                               | Carregamento de Imagens Não encerre esta janela até o carregamento do ficheiro estar concluído.                                                                                                    |
|                                               | Localizaç Escolher ficheiro, Nenhum ficcionado<br>São permitidas as seguintes extensões: jpg;jpeg;gif;png<br>O limite máximo para o tamanho da imagem é: 102 (Kbytes)<br>O número máximo de caracteres para o nome do ficheiro é: 100 (caracteres) |
| Clique em "Carregar" e, no final, em "Fechar" |                                                                                                    |
| (para fechar a janela).                       | Carregar Fechar X 🗸                                                                                                    |

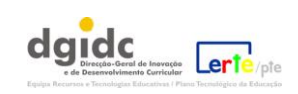

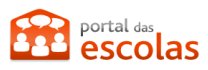

Finalmente, no Passo 3, que diz respeito aos "Dados pedagógicos", deve seleccionar a informação nos campos à esquerda de modo a que se

incluam nos da direita:

Adicionar Blogue

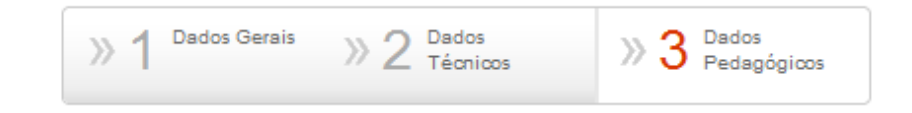

Os campos com \* são de preenchimento obrigatório

-

| Público-alvo * 🕜          |   |         |         |     |
|---------------------------|---|---------|---------|-----|
| Aluno/a                   |   |         | Autor/a | A   |
| Consultor/a               |   | >>      |         |     |
| Educador/a                | = |         |         |     |
| Gestor/a escolar          |   | <<      |         |     |
| Outro(s)                  | - |         |         | r.  |
|                           |   |         |         |     |
| Nível de Escolaridade 🕜   |   |         |         |     |
| Educação Pré-Escolar      | * |         |         | A.  |
| 1º Ciclo do Ensino Básico |   |         |         |     |
| 2º Ciclo do Ensino Básico |   | (11)    |         |     |
| 3º Ciclo do Ensino Básico |   | adicior | nar     |     |
| Ensino Secundário         | - |         |         | Ψ.  |
|                           |   |         |         |     |
| Ano de Escolaridade 🕜     |   |         |         |     |
|                           | * |         |         | é., |
|                           |   | >>      |         |     |
|                           |   | <<      |         |     |
|                           |   |         |         |     |
|                           |   |         |         | 1   |

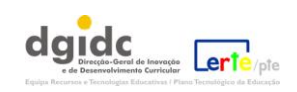

Tenha atenção à forma como edita o último campo, "Idade aproximada do público-alvo":

|                                 | Introduzir o intervalo no formato IdadeMínima-            |
|---------------------------------|-----------------------------------------------------------|
|                                 | IdadeMáxima.                                              |
| Contexto * 🕜                    | Pode ser utilizado o valor 'U' (Undefined) que representa |
| Educação a distância            | valor desconhecido.                                       |
| Educação pré-escolar            | Alguns exemplos de intervalos são:                        |
| Ensino secundário               |                                                           |
| Gestão escolar                  |                                                           |
| Políticas educativas            | 0-U                                                       |
|                                 | 5-8                                                       |
|                                 | 10-15                                                     |
|                                 | U-14                                                      |
|                                 | 10-U                                                      |
|                                 | U-U.                                                      |
| Idade aproximada do público-alv | /0 6                                                      |
| 14-15                           |                                                           |
|                                 |                                                           |

No final da edição do Passo 3 do seu blogue pode optar por fazer uma de duas coisas: ou guarda os dados para rever depois, como explicámos

| Remover Alterações | Guardar | inviar para Aprovação                   |
|--------------------|---------|-----------------------------------------|
|                    |         |                                         |
|                    |         | Envia os dados do blogue para validação |

Enviar o seu blogue para aprovação significa que concluiu o processo e está a submetê-lo à validação da equipa BloguesEDU do Portal das

Escolas que se assegurará de que ele cumpre os requisitos. Em caso afirmativo, o Blogue será aprovado e publicado, ficando disponível para

qualquer utilizador do Portal das Escolas e não apenas para o seu autor.

acima, ou envia o seu blogue para aprovação:

Em caso de dificuldade, contacte <u>bloguesedu@dgidc.min-edu.pt</u>.

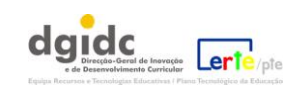